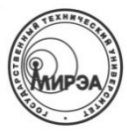

#### МИНОБРНАУКИ РОССИИ ФЕДЕРАЛЬНОЕ ГОСУДАРСТВЕННОЕ БЮДЖЕТНОЕ ОБРАЗОВАТЕЛЬНОЕ УЧРЕЖДЕНИЕ высшего образования «Московский технологический университет»

# МИРЭА

Институт информационных технологий (ИТ) Кафедра инструментального и прикладного программного обеспечения (ИППО)

# Отчет по лабораторной работе №4 (вариант 4)

«Создание и настройка отчётов»

#### по дисциплине «Базы данных»

Студент группы ИСБОп-01-14

Карих Д.С. Коваленко М.А.

Преподаватель

Матчин В.Т.

Москва 2016

### 1. Постановка задачи

Подготовить отчёты для базы данных, использованной в предыдущих лабораторных работах.

# 2. Ход выполнения работы

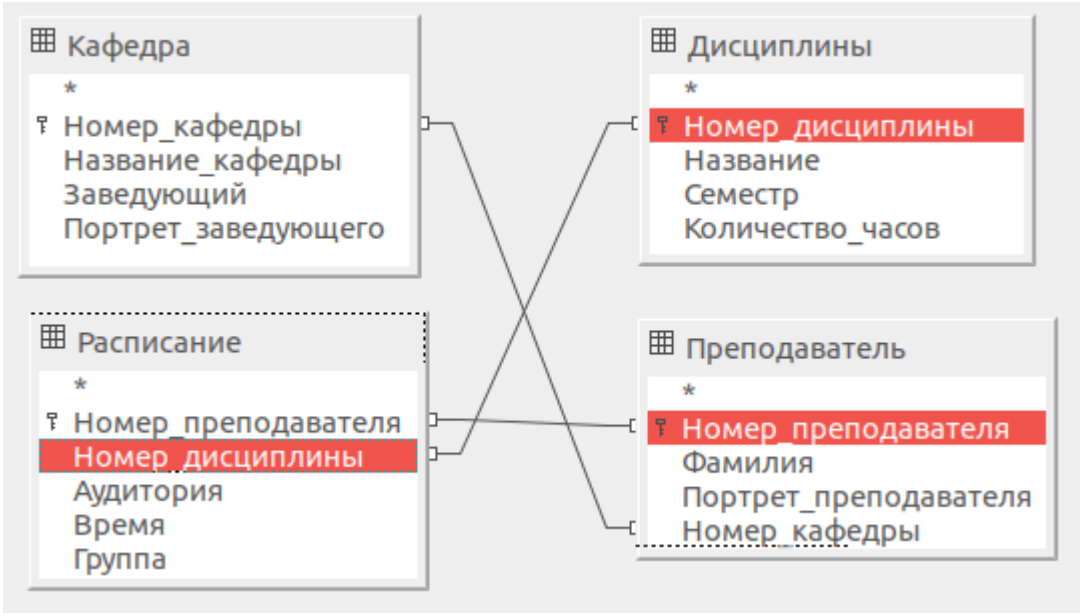

Рис. 1: Структура БД

Создадим отчёт для таблицы «Преподаватели», в котором будут отображены списки преподавателей для каждой кафедры.

Для начала создадим запрос, который получит поля Номер\_преподавателя, Фамилия, Номер\_кафедры и Название\_кафедры из базы данных.

| Выберите поля (столбцы) для                                     | а запроса |                                                                                                    |          |
|-----------------------------------------------------------------|-----------|----------------------------------------------------------------------------------------------------|----------|
| Таблицы<br>Таблица: Кафедра                                     | ~         |                                                                                                    |          |
| Доступные поля                                                  |           | Поля в запросе:                                                                                               |          |
| Номер_кафедры<br><mark>Заведующий</mark><br>Портрет_заведующего | >         | Преподаватель.Номер_препод<br>Преподаватель.Фамилия<br>Преподаватель.Номер_кафедр<br>Кафедра.Название_кафедры |          |
|                                                                 | >>        |                                                                                                    | <b>^</b> |
|                                                                 | <         |                                                                                                    | V        |
|                                                                 | <<        |                                                                                                    |          |
|                                                                 |           |                                                                                                    |          |

Рис. 2: Выбор полей для запроса

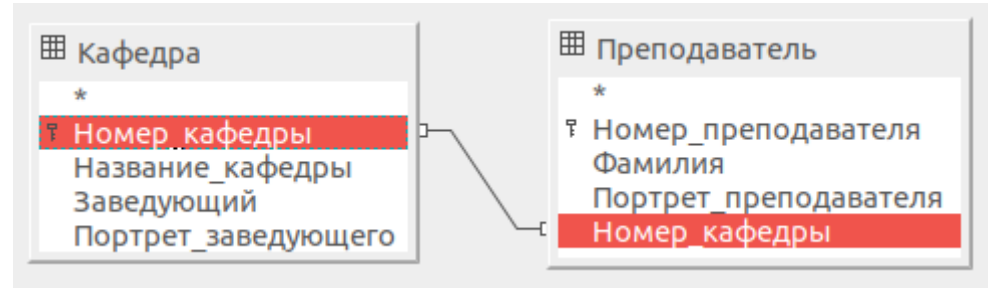

Рис. 3: Создание связи между таблицами

Получившийся запрос отобраает список всех преподавателей, а также соответствующих им кафедр.

|   | Номер_преподавателя | Фамилия   | Номер_кафедры | Название_кафедры |
|---|---------------------|-----------|---------------|------------------|
| • | 1                   | Первый    | 1             | Первая           |
|   | 2                   | Второй    | 2             | Вторая           |
|   | 3                   | Третий    | 3             | Третья           |
|   | 4                   | Четвёртый | 4             | Четвёртая        |
|   | 5                   | Пятый     | 5             | Пятая            |
|   | б                   | Шестой    | 6             | Шестая           |
|   | 7                   | Седьмой   | 7             | Седьмая          |
|   | 8                   | Восьмой   | 8             | Восьмая          |
|   | 9                   | Девятый   | 9             | Девятая          |
|   | 10                  | Десятый   | 10            | Десятая          |

Рис. 4: Результат запроса "Запрос\_Преподаватели"

Теперь можно приступать к созданию отчёта. Для этого воспользумся меню «Отчёты» — «Использовать мастер для создания отчёта...». Выберем

необходимые поля из результатов запроса, созданного ранее.

| Таблицы или запросы<br>Запрос: Запрос_Преподав 🗸 |              |                                                                     |  |
|--------------------------------------------------|--------------|---------------------------------------------------------------------|--|
| Существующие поля<br>Номер_кафедры               | ><br>>><br>< | Поля в отчёте<br>Номер_преподавателя<br>Фамилия<br>Название_кафедры |  |

Рис. 5: Шаг 1. Выбор полей для создания отчёта

На шаге 3 назначим поле Название\_кафедры в качестве уровня группировки, чтобы отчёт состоял из списков преподавателей, отдельных для каждой кафедры.

| Поля                | Группировка      |
|---------------------|------------------|
| Номер_преподавателя | Название_кафедры |
| Фамилия             |                  |

Рис. 6: Шаг 3. Выбор уровней группировки

На шаге 4 настроим сортировку данных в отчёте.

| Со  | ртировка —————      |                                                     |            |
|-----|---------------------|-----------------------------------------------------|------------|
| 2.5 | Название_кафедры    | <ul> <li>По возраста</li> <li>По убывани</li> </ul> | анию<br>1ю |
| DC  | TEM ITO             |                                                     |            |
|     | Номер_преподавателя |                                                     | анию       |
|     |                     | По убывани                                          | 1Ю         |

Рис. 7: Шаг 4. Настройки сортировки

Сохраним созданный отчёт нажатием кнопки «Готово».

#### #titleconst#

| #authorcons₩<br>#datecons₩ 11/2 | Дмитрий Карих<br>23/16            |         |
|---------------------------------|-----------------------------------|---------|
| Название_кафед б<br>ры          | Восьмая                           |         |
|                                 | Номер_преподавателя               | Фамилия |
|                                 | 8                                 | Восьмой |
| название_кафед б<br>ры          | вторая<br><br>Номер_преподавателя | Фамилия |
|                                 | 2                                 | Второй  |
| Название_кафед /                | Девятая                           |         |
| ры                              |                                   |         |
| ры                              | Номер_преподавателя               | Фамилия |

Рис. 8: Результат создания отчёта

## 3. Заключение

Механизм создания отчётов позволяет организовывать информацию из базы данных в удобном для чтения виде. Комбинирование отчётов с запросами помогает добавить больше полезной информации в документы.